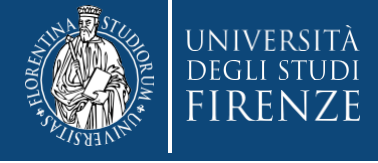

# Concorso per l'ammissione in SOPRANNUMERO ai Percorsi formativi Abilitanti da 30, 36 e 60 CFU

# Guida alla compilazione della domanda di partecipazione

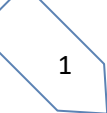

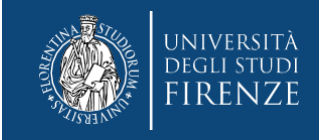

## Gent. Candidato,

l'iscrizione online richiede pochi minuti, ma l'esatto svolgimento della procedura è essenziale per il buon esito dell'ammissione al concorso, pertanto ti consigliamo di:

- Prendere preventiva visione del Bando nella pagina dedicata
- Svolgere le operazioni da un PC

Durante la procedura ti verrà chiesto di effettuare l'upload di alcuni documenti che ti invitiamo a predisporre prima di iniziare, (vedi Art 3 comma 3 del bando):

- Allegato obbligatorio per tutti, lo trovi nel bando e sulla pagina in formato pdf editabile, dovrai compilarlo, firmarlo e salvarlo sul tuo pc e quindi farne l'upload quando richiesto dalla procedura online
- Autocertificazioni (nel caso di compilazione della sez. 3 dell'Allegato obbligatorio di cui sopra), per l'eventuale riconoscimento dei crediti. Ti chiediamo l'accortezza di utilizzare prevalentemente copie di certificazione già in tuo possesso oppure di autocertificazioni da sistema, che generalmente vengono rese fruibili gratuitamente da parte degli Enti e quindi farne l'upload quando richiesto dalla procedura online.

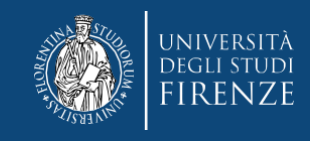

## A questo punto puoi svolgere la procedura di iscrizione online

Collegati ai servizi online di Ateneo (https://www.unifi.it/vp-10028-servizi-online.html)

# Servizi online

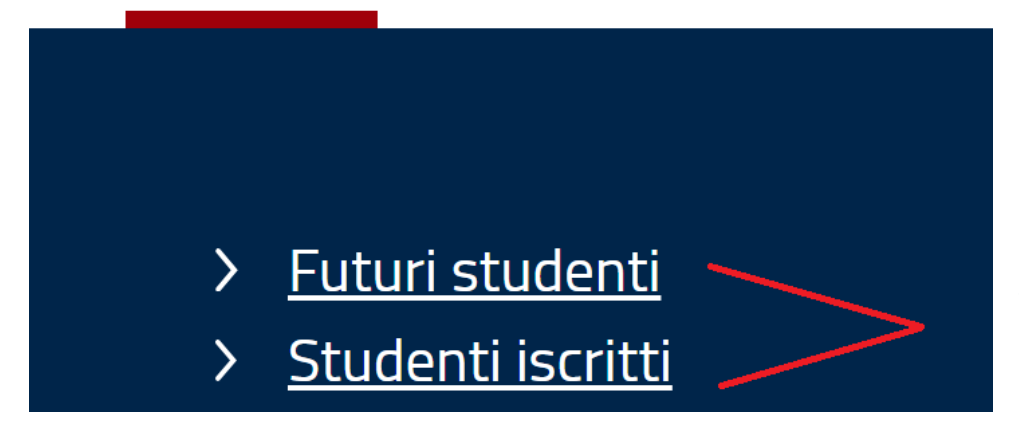

Seleziona "studenti iscritti", se sei già registrato nei nostri servizi

Altrimenti "futuri studenti" se non sei mai stato registrato

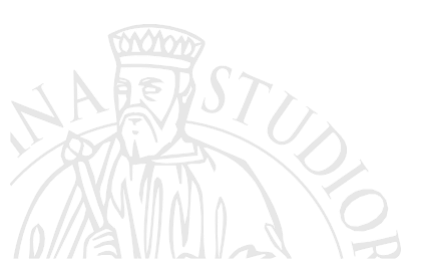

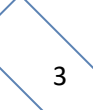

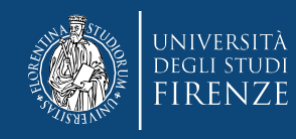

## in entrambi i casi, il sistema ti chiederà

## di scegliere la modalità di accesso fra SPID o CIE

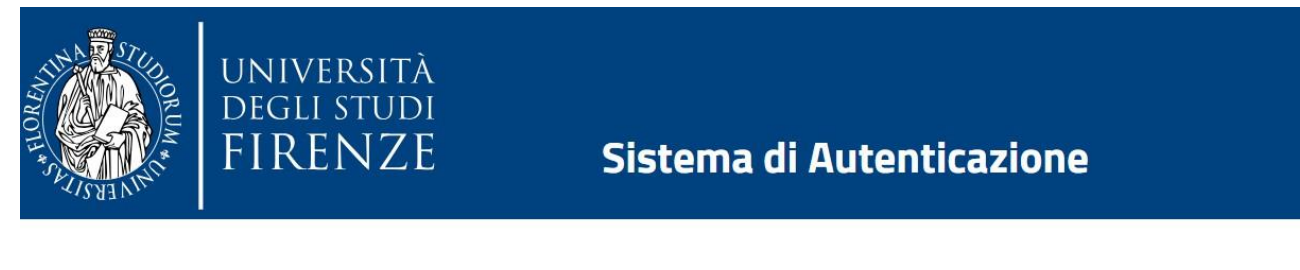

## Accesso GCS

**Gestionale Carriere Studenti** 

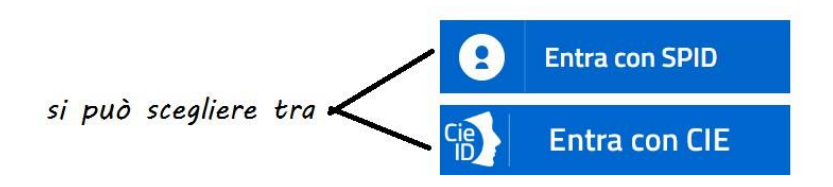

Una volta identificato o terminate le procedure di registrazione dei dati personali (*per i nuovi iscritti*), verrai indirizzato nella Piattaforma Gestione carriere studenti (GCS)

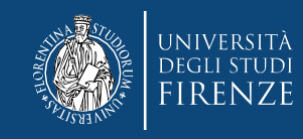

## Qui ti vengono proposte le carriere svolte presso il nostro Ateneo, per accedere, scegli l'ultima effettuata, tramite l'apposito bottone "Seleziona"

### Attenzione! Nel caso di unica carriera, questa si apre in automatico

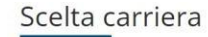

Di seguito vengono indicate le tue carriere.

Attenzione: se desideri effettuare una NUOVA IMMATRICOLAZIONE seleziona l'ultima carriera conclusa presso l'Università di Firenze. Una volta entrato nella carriera dal menù in alto a destra segui il percorso Segreteria -> Immatricolazioni.

| Matricola | Tipo Corso                 | Corso di Studio           | Stato                  |           |
|-----------|----------------------------|---------------------------|------------------------|-----------|
| 7129758   | Corso di Laurea Magistrale | DESIGN SISTEMA MODA       | Attivo                 | Seleziona |
| 7076286   | Corso Singolo 24 CFU       | PERCORSO FORMATIVO 24 CFU | Cessato - Cons. Titolo | Seleziona |
| 7029111   | Corso di Laurea            | DISEGNO INDUSTRIALE       | Cessato - Cons. Titolo | Seleziona |

## quindi tramite il Menù a tendina seleziona "segreteria"> "concorsi di ammissione"

| FIRENZE                             | studente                                  |               | RAA                          |                  | MENU                  |                | MARIO ROSS                      |
|-------------------------------------|-------------------------------------------|---------------|------------------------------|------------------|-----------------------|----------------|---------------------------------|
| MARIO ROSSI (Matric                 | cola N. 71xxxxxx)                         |               |                              |                  | -                     |                |                                 |
| Benvenuto nella tua area riservata. |                                           |               |                              |                  |                       |                | Logout                          |
| Dati personali                      | Visualiz                                  | za dettagli 👂 | Status studente              |                  | Visualizza dettagli 🕨 |                | Cambia Password (A<br>Studenti) |
| Pannello di controllo               | Pannello di controllo Nascondi dettagli * |               | Messaggi Nascondi dettagli 👻 |                  |                       | Altre Carriere | Altre Carriere                  |
| Prr .esso                           | Stato                                     | Attività      | Mittente                     | Titolo           | Data                  |                | Iscrizioni                      |
| N LONG MALE AND A                   | da manana                                 | visualizza    |                              | Nessun messaggio |                       |                |                                 |

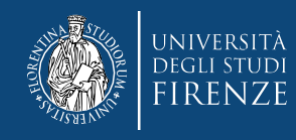

## Il sistema ti porta alla prima schermata dove dovrai agire tramite il bottone "iscrizione concorsi"

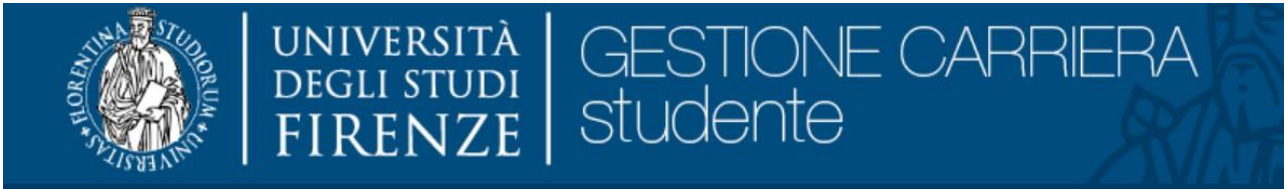

# Iscrizione Concorsi

Attraverso le pagine seguenti sarà possibile effettuare l'iscrizione ad un concorso di ammissione/selezione.

Iscrizione Concorsi

## Quindi trovi una pagina informativa con il link al sito di Ateneo. Puoi proseguire tramite il bottone "avanti"

#### PAGINA INFORMATIVA

ATTENZIONE Prima di iscriverti al concorso di tuo interesse, leggi il bando pubblicate QUI

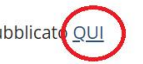

Per consultare il bando occorre accedere alla pagina https://www.unifi.it/it/studia-con-noi/dopo-la-laurea/formazioneinsegnanti/percorsi-formativi-abilitanti-da-30-36-e-da-60

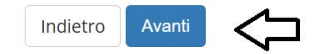

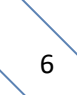

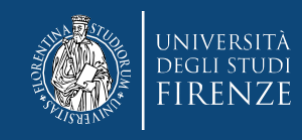

## A questo punto ti viene chiesto di scegliere la tipologia di corso per il quale intendi svolgere la selezione. Dovrai apporre il pallino su "Formazione iniziale insegnanti"

## Scelta tipologia corso

Selezionare la tipologia di corso al quale si intende accedere.

| —Scelta tipologia corso— |                                |                |
|--------------------------|--------------------------------|----------------|
| Post Riforma*            | Formazione iniziale insegnanti |                |
| Indietro Avanti          | $\langle \neg$                 | e poi "Avanti" |

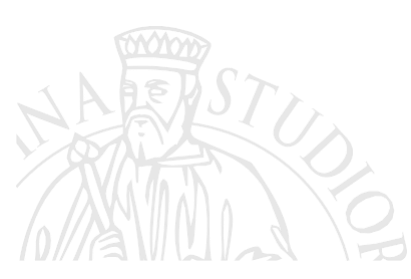

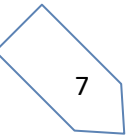

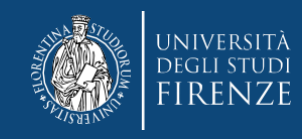

## Nella schermata successiva ti viene proposta la lista dei concorsi a cui puoi accedere. Ne troverai uno per ogni classe di concorso, per la quale il nostro Ateneo risulta già accreditato o in fase di accreditamento

## Lista concorsi

Selezionare il concorso al quale si intende iscriversi.

| -Scelta de | l concorso<br>Concorso* | SOPRANNUMERARI - A 12 Discipline letterarie negli Istituti di Istruzione secondaria di II grado |
|------------|-------------------------|-------------------------------------------------------------------------------------------------|
| Indietro   | Avanti                  |                                                                                                 |

**ATTENZIONE!** presta la massima cura nella scelta del concorso, una volta conclusa la procedura non sarà possibile rettificare e la quota eventualmente versata non potrà essere rimborsata o riconosciuta.

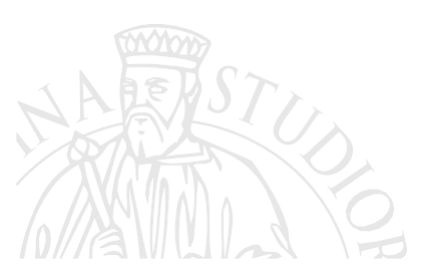

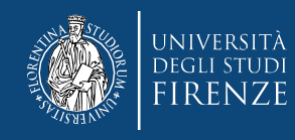

## Seguono le schermate dedicate alle dichiarazioni

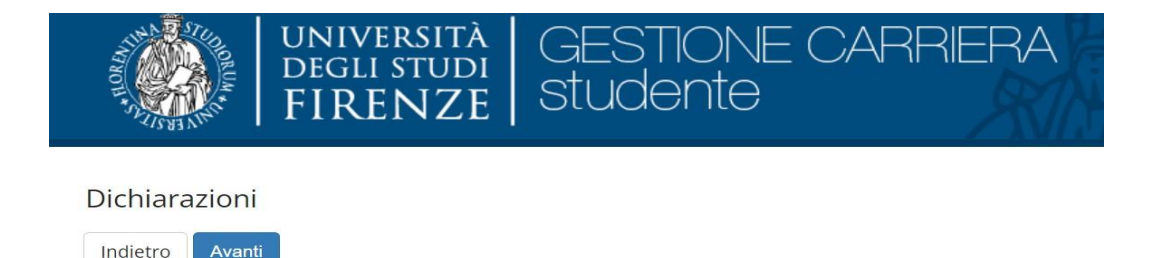

La prima è riferita alla segnalazione di disabilità/DSA, se non intendi segnalarne puoi saltare questa sezione tramite il bottone "Avanti"

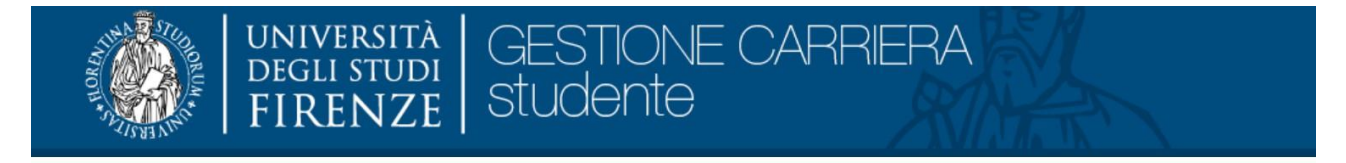

#### Dichiarazioni di disabilità/DSA

In questa pagina puoi inserire le tue dichiarazioni di invalidità, disabilità e DSA. Inoltre puoi visualizzare i dettagli di dichiarazioni che hai inserito precedentemente e, eventualmente, effettuare l'eliminazione.

ATTENZIONE: prima di cominciare salva una copia della documentazione attestante l'invalidità, disabilità o DSA sul pc, preferibilmente in formato pdf.

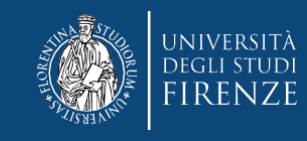

## Altrimenti, in caso tu debba usufruirne, puoi agire tramite il bottone "inserisci nuova...."

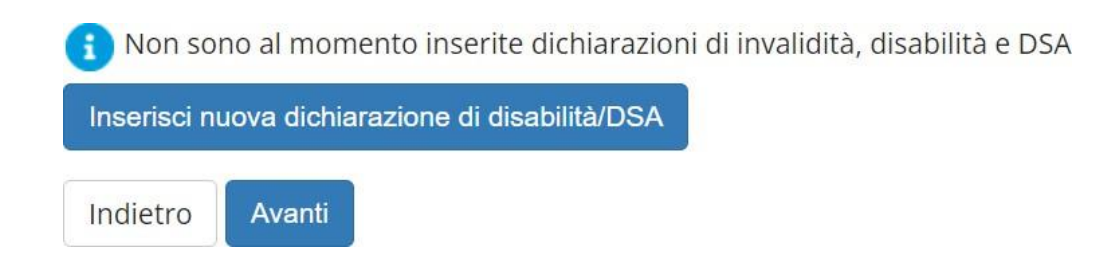

# e quindi compilare tutti i campi e fare l'upload delle certificazioni, quando richiesto dal sistema

| Disabilità/DSA*            | Certificato di invalidità interiore al 66%, senza certificato legge 104/92 +                                                                                                    |  |
|----------------------------|----------------------------------------------------------------------------------------------------|--|
| Percentuale<br>invalidità* | % Prosence un valore tra 0 e 1000 fusia il numbro ner i derimaliti                                                                                                    |  |
| Data                       | E la construction de la construction de la construc |  |
|                            | (gg/mm/aaaa)                                                                                                    |  |
| Data Inizio<br>Validità:*  | (gg/mm/aaaa)                                                                                                    |  |
| Data Fine Validità:        | 8                                                                                                    |  |
|                            | (gg/mm/aaaa)                                                                                                    |  |

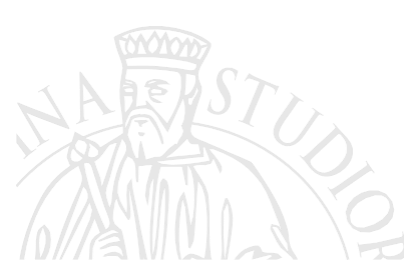

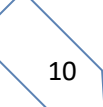

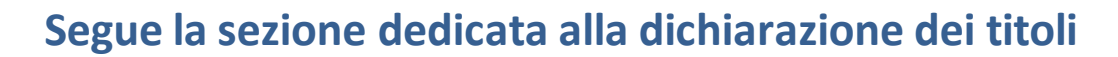

N.B. nel caso degli ex studenti Unifi, questa sezione potrebbe essere già precompilata (in parte o tutta), dal sistema e quanto presente non potrà essere modificato.

Per gli studenti di altro Ateneo, si raccomanda comunque di integrare tutti i titoli, tramite il bottone "inserisci" nelle apposite sezioni

#### Dettaglio titoli richiesti

Per proseguire è necessario dichiarare i titoli di studio. Per primi vengono mostrati i titoli di studio obbligatori, mentre le varie opzioni mostrano titoli che sono alternativi fra loro.

Se i dati inseriti rispondono ai requisiti richiesti per l'accesso al corso di studio troverai Stato blocco e Stato titolo in verde.

Se invece i titoli inseriti non rispondono ai requisiti richiesti per l'accesso al corso, nella sezione **Titoli che non verificano l'accesso** troverai l'indicazione del titolo non corretto o incompleto. Clicca sull'icona con foglio e matita nella colonna **Azioni** ed effettua la variazione o l'aggiunta dei dati.

le caso di difficoltà puoi scrivere a <u>formazioneinsegnanti@adm.unifi.it</u> per ricevere supporto **all'immatricolazione ai percorsi formativi per gli** insegnanti e educatori (24CFU e 60CFU) (nella mail inserire il problema e i dati anagrafici);

Attenzione: se confermi e vai avanti i dati inseriti fino a questo momento potranno essere modificati solo inserendo una nuova domanda di immatricolazione.

| State           |                            |      | State           | 138500    |
|-----------------|----------------------------|------|-----------------|-----------|
| blocco          | Titolo                     | Note | Titolo          | Azieni    |
| ×               | Titolo di Scuola Superiore |      | •               | D 60 S    |
| price           | +2:                        |      |                 |           |
| State<br>blocco | Titele                     | Note | Stato<br>Titolo | -         |
| 1               | Laurea Magistrale          |      |                 | Insertsol |
| Jpzion          | e 3:                       |      |                 |           |
| State           | 101                        | E    | State           |           |
|                 | Electronic (               |      |                 |           |

Una volta terminato l'inserimento o verificati i dati si passa alla schermata successiva tramite il bottone "Procedi"

| Stato<br>blocco | Titolo           | Titoli ammessi: |
|-----------------|------------------|-----------------|
| <b>V</b>        | Titolo straniero |                 |

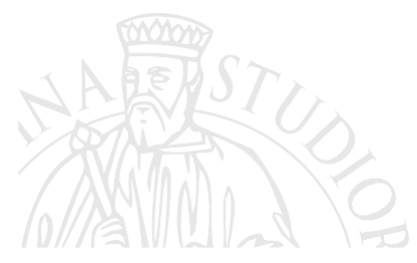

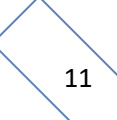

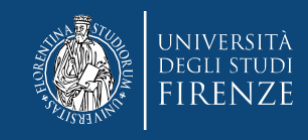

Nella seconda schermata dedicata ai titoli vengono proposte le combinazioni inserite, è necessario mettere il "pallino" in quella riguardante il titolo di accesso e quindi cliccare "Procedi"

#### Titoli di studio validi all'accesso da selezionare

| Seleziona | Combinazione<br>titoli | Dettagli Titolo               | Stato    | Titolo                                                                                                    | Azioni |
|-----------|------------------------|-------------------------------|----------|----------------------------------------------------------------------------------------------------|--------|
| 0         | Combinazione TSS       | Titolo di Scuola<br>Superiore | <b>~</b> | <ul> <li>Titolo di Scuola Superiore</li> <li>Anno Conseguimento: 1987</li> <li>Dettaglio: Maturità scientifica</li> </ul>                                                                                                    | 9      |
|           | Combinazione LS        | Laurea Specialistica          | ~        | <ul> <li>Laurea Specialistica</li> <li>Anno Conseguimento: 1987</li> <li>Ateneo: Università degli Studi di URBINO "Carlo BO"</li> <li>Corso: Antropologia ed Epistemologia delle Religioni (Classe 72/S)</li> <li>Classe: 72/S - Classe delle lauree specialistiche in scienze delle religioni</li> </ul> | 0      |

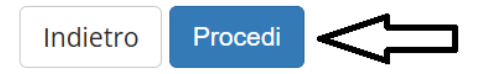

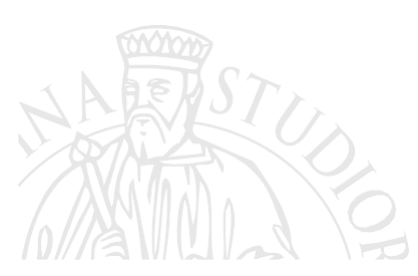

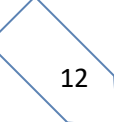

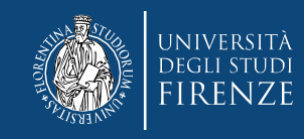

## La sezione successiva è dedicata all'upload dei moduli e delle autocertificazioni (vedi Art 3 comma 3 del bando).

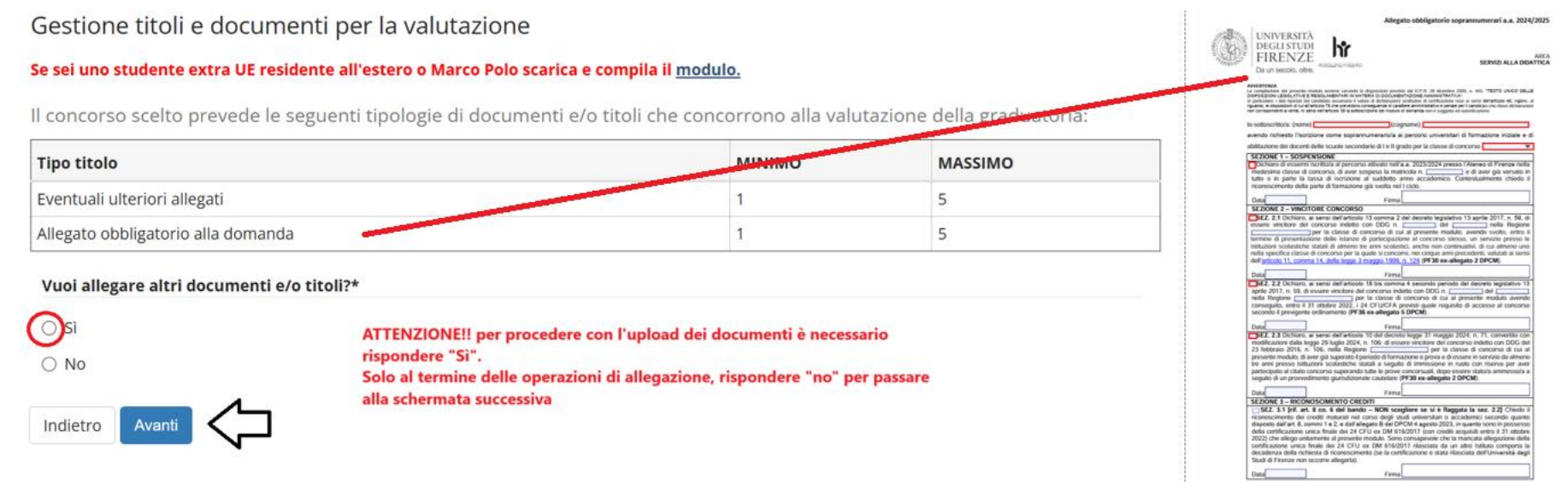

**RICORDATI!!** che dovrai fare l'upload dell'Allegato obbligatorio e degli altri eventuali documenti richiesti nel bando in *formato pdf*, per ogni "tipo titolo".

- In "Allegato obbligatorio alla domanda" dovrai inserire l'allegato al bando, debitamente compilato e firmato. N.B. ricorda che è obbligatorio e che la mancata allegazione è motivo di esclusione.
- In "Eventuali ulteriori allegati" nel caso di compilazione della sez. 3 dell'Allegato obbligatorio di cui sopra, dovrai inserire i documenti richiesti dalle varie casistiche, per il riconoscimento crediti.

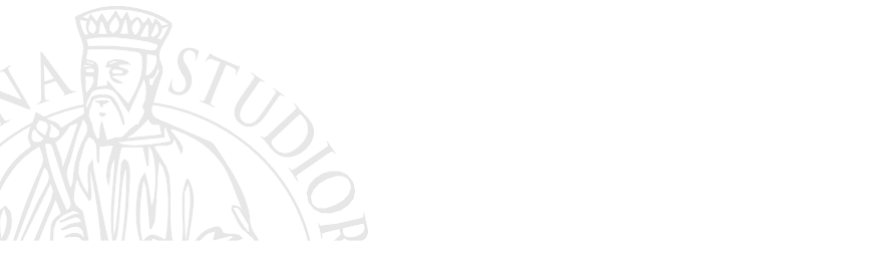

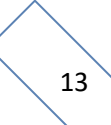

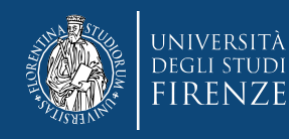

## Scegliendo "Sì" sarai indirizzato alla schermata dove effettuare l'upload dei documenti, qui:

### Dichiarazione titolo di valutazione

Indicare i dati del titolo o del documento di valutazione.

| Dettaglio titolo o docume |                                                                                                    |     |
|---------------------------|----------------------------------------------------------------------------------------------------|-----|
| Tipologia:*               | Allegato obbligatorio alla domanda 1- scegliere la tipologia di documento dal menù a tendina                            | ~   |
| Titolo:*                  | Allegato obbligatorio 2- inserire un titolo                                                                             |     |
| Descrizione:              | Allegato obbligatorio 3- inserire una breve descrizione di quanto allegato                                              | li. |
| Allegato:*                | +Seleziona file scegliere il documento precedentemente salvato sul proprio pc (assicurati che sia compilato e firmato!) |     |
| Indietro Avanti           |                                                                                                    |     |

### Solo al termine delle operazioni di upload scegliere "no" per proseguire

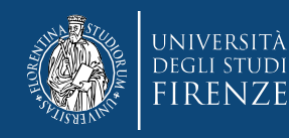

## Segue la sezione di riepilogo, dove potrai prendere visione di quanto allegato

In questa fase puoi ancora:

- Prendere visione dell'allegato tramite il bottone
- Modificarne denominazione e descrizione tramite il bottone
- oppure eliminarlo tramite il bottone

Una volta appurata la correttezza degli allegati prosegui con il bottone "Avanti" Ti verrà quindi chiesta la conferma degli allegati precedentemente controllati

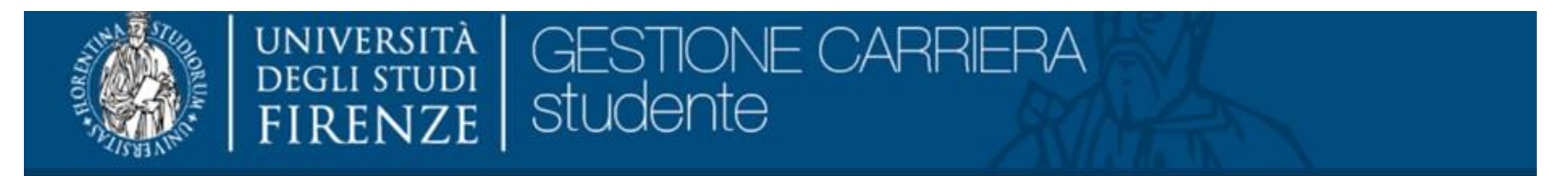

### Conferma Allegati

| Tipologia                          | Titolo                |
|------------------------------------|-----------------------|
| Allegato obbligatorio alla domanda | allegato obbligatorio |
| Altri allegati                     | Altri                 |

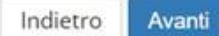

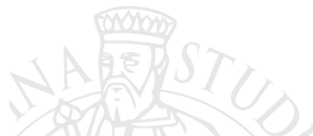

## Per confermare agire tramite il bottone "Avanti"

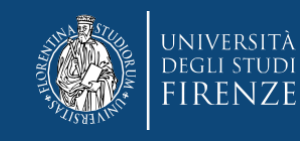

## Quindi si arriva ad una schermata di riepilogo generale con le avvertenze

| Tipologia titolo di studio | Formazione iniziale insegnanti                                                                                                    |
|----------------------------|----------------------------------------------------------------------------------------------------|
| Descrizione                | SOPRANNUMERARI - A012 Discipline letterarie negli Istituti di Istruzione secondaria di II grado                                                                                                    |
| Nota                       | ATTENZIONE prima di concludere l'iscrizione, RICORDATI CHE: portando a termine questa procedura DICHIARI di non aver presentato domanda di partecipazione per i Percorsi relativi alla medesima classe di concorso in altre istituzioni (art. 3 comma 7 del bando) e ASSICURATI DI: 1. Esserti attenuto scrupolosamente a quanto disposto dal bando e di aver consultato la guida, reperibili a pagina https://www.unifi.it/it/studia-con-noi/dopo-la-laurea/formazione-insegnanti/percorsi-formativi-abilitanti-da-30-36-e-da-60 3. Aver debitamente compilato e firmato l'allegato obbligatorio al bando (OBBLIGATORIO PER TUTTI) e di averne effettuato correttamente l'upload come unico pdf, nella sezione "Allegato obbligatorio di cui sopra, di aver effettuato correttamente l'upload nella sezione "Eventuali ulteriori allegati" in formato PDF, della documentazione richiesta dal bando per l'eventuale riconoscimento crediti. 1. Esserti attenuto scrupolosamente a quanto disposto dal bando e di aver consultato la guida, reperibili a pagina https://www.unifi.it/it/studia-con-noi/dopo-la-laurea/formazione-insegnanti/percorsi-formativi-abilitanti-da-30-36-e-da-60 3. Aver debitamente compilato e firmato PDF, della documentazione richiesta dal bando per l'eventuale riconoscimento crediti. 1. Esserti attenuto scrupolosamente a quanto disposto dal bando e di aver consultato la guida, reperibili a pagina https://www.unifi.it/it/studia-con-noi/dopo-la-laurea/formazione-insegnanti/percorsi-formativi-abilitanti-da-30-36-e-da-60 3. Aver debitamente compilato e firmato l'allegato obbligatorio al bando (OBBLIGATORIO PER TUTTI) e di averne effettuato correttamente l'upload come unico pdi nella sezione "Allegato obbligatorio alla domanda" 4. In caso di compilazione della sez. 3 dell'Allegato obbligatorio al di averne effettuato correttamente l'upload nella sezione "Eventuali ulteriori allegati" in formato PDF, della documentazione richiesta dal bando per l'eventuale correttamente l'upload come unico pdi nella sezione "Allegato obbligatorio alla domanda" 4. I |

Una volta riscontrata l'esattezza dei dati riportati, prosegui con il bottone "completa la domanda"

**ATTENZIONE!!** una volta completata, la domanda non potrà più essere modificata

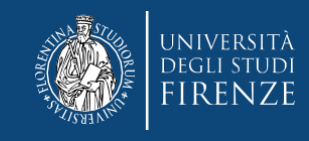

## Segue una schermata di:

## Riepilogo iscrizione concorso

| Concorso di ammissione |                                                                                                 |
|------------------------|-------------------------------------------------------------------------------------------------|
|                        |                                                                                                 |
| Descrizione            | SOPRANNUMERARI - A 12 Discipline letterarie negli Istituti di Istruzione secondaria di II grado |
| Anno                   | 2024/2025                                                                                       |
| Progressivo            | 1                                                                                               |

#### Valido per

| Dettaglio                                                                                                    |
|----------------------------------------------------------------------------------------------------|
| A012-FI - Classe A012 - Discipline letterarie negli Istituti di Istruzione secondaria di II grado, percorso 30CFU – A - percorso da 30 cfu - Allegato 2 |
| A012-FI - Classe A012 - Discipline letterarie negli Istituti di Istruzione secondaria di II grado, percorso 36CFU - percorso 36 cfu- Allegato 5         |
| A012-FI - Classe A012 - Discipline letterarie negli Istituti di Istruzione secondaria di II grado, percorso 60CFU - PERCORSO DA 60 CFU                  |

| Descrizione    | Pubblicazione esiti                                      | Stato | Voto/Giudizio |
|----------------|----------------------------------------------------------|-------|---------------|
| PROVA GENERICA | Non è prevista la pubblicazione di una classifica su WEB | -     | -             |

Home concorsi Pagamenti

N.B. il concorso non prevede alcuna prova, il riferimento "prova generica" è un dato inserito per fini tecnici.

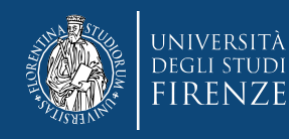

# A questo punto secondo le disposizioni dell'Art. 3 comma 4 del bando, ti viene chiesto di procedere con il pagamento del contributo di partecipazione al concorso.

## Puoi accedervi tramite il bottone "pagamenti"

## Riepilogo iscrizione concorso

#### – Concorso di ammissione –

| Descrizione | SOPRANNUMERARI - A012 Discipline letterarie negli Istituti di Istruzione secondaria di II grado |
|-------------|-------------------------------------------------------------------------------------------------|
| Anno        | 2024/2025                                                                                       |
| Progressivo | 2                                                                                               |

#### Valido per

| Dettaglio                                                                                                    |
|----------------------------------------------------------------------------------------------------|
| A012-FI - Classe A012 - Discipline letterarie negli Istituti di Istruzione secondaria di Il grado, percorso 30CFU – A - percorso da 30 cfu - Allegato 2 |
| A012-FI - Classe A012 - Discipline letterarie negli Istituti di Istruzione secondaria di Il grado, percorso 36CFU - percorso 36 cfu- Allegato 5         |
| A012-FI - Classe A012 - Discipline letterarie negli Istituti di Istruzione secondaria di Il grado, percorso 60CFU - PERCORSO DA 60 CFU                  |
|                                                                                                    |

| Descrizione           | Pubblicazione esiti                                      | Stato Voto/Giudizio |
|-----------------------|----------------------------------------------------------|---------------------|
| PROVA GENERICA        | Non è prevista la pubblicazione di una classifica su WEB | · ·                 |
| Home concorsi Pagamen |                                                          |                     |
| Fagament              |                                                          |                     |
|                       |                                                          |                     |
|                       |                                                          |                     |

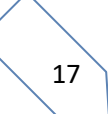

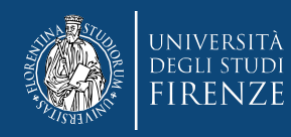

## Cliccando il numero di "fattura",

| Fattura          | Descrizione                                                                                                    | Data<br>Scadenza | Importo | Stato<br>Pagamento |           |
|------------------|----------------------------------------------------------------------------------------------------|------------------|---------|--------------------|-----------|
| + <u>7495765</u> | SOPRANNUMERARI - A 12 Discipline letterarie negli Istituti di Istruzione secondaria di II gradoFormazione iniziale<br>insegnantiClasse A012 - Discipline letterarie negli Istituti di Istruzione secondaria di II grado<br>- TASSA DI AMMISSIONE CONCORSI FORM. INS. A.A. 2024/2025 | 19/03/2025       | 100,00€ | 🛑 non pagato       | ABILITATO |

## accedi alla pagina con le modalità di pagamento

| Modalità                       |                              | 100,00 €<br>Pagamento tramite pagoPA                                                                                                    |                                                                                                    |
|--------------------------------|------------------------------|----------------------------------------------------------------------------------------------------|----------------------------------------------------------------------------------------------------|
| pag                            | Verrà<br>conto<br>Digital    | richiesto di scegliere il Prestatore di Servizi di Pagamento (es. una banca o un altro istituto di pagamento) e relat<br>corrente, carta di credito, bollettino postale elettronico), per poi effettuare la transazione tramite il "Nodo Dei P<br>e. Altre informazioni al link: <u>www.agid.gov.it</u> | ivo servizio da questo offerto (es. addebito in<br>agamenti - SPC" gestito dall'Agenzia per l'Italia |
| asse                           | Rata                         | Voce                                                                                                    | Importo                                                                                              |
| asse<br>Anno<br>TASSA DI AMMIS | Rata<br>SIONE CONCORSI SOSTI | Voce<br>GNO                                                                                                    | Importo                                                                                              |

Potrai agire direttamente tramite il bottone "Paga con pagoPA" oppure per le altre modalità di pagamento con "Stampa Avviso per pagoPA"

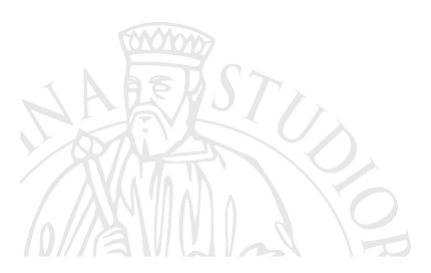

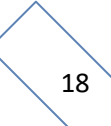

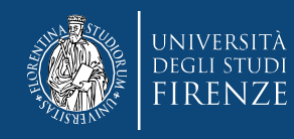

## A proposito del pagamento ti ricordiamo che:

- il contributo dovuto viene automaticamente calcolato dal sistema al termine della procedura e deve essere pagato entro la scadenza.
- Secondo quanto riportato nel bando art. Art. 3 comma 4, per nessun motivo ne potrà essere richiesto il rimborso o il riconoscimento per altra iscrizione.
- i pagamenti devono essere effettuati tramite il canale pagoPA
- i pagamenti andati a buon fine vengono notificati in automatico dal sistema bancario presso il quale si è svolta l'operazione per cui non è richiesto di inviare o allegare la ricevuta di pagamento.
- il sistema non rilascia alcuna ricevuta di avvenuta iscrizione, la procedura si ritiene correttamente conclusa quando appare il "pallino verde" nella sezione "pagamenti" della pagina personale dei servizi online, si prega di non contattare la segreteria per averne conferma.
- se si agisce tramite il bottone "paga con pagoPA" ma poi non si porta a termine il versamento, il sistema necessiterà di alcune ore per resettarsi e consentire un nuovo tentativo o un tentativo con altra modalità

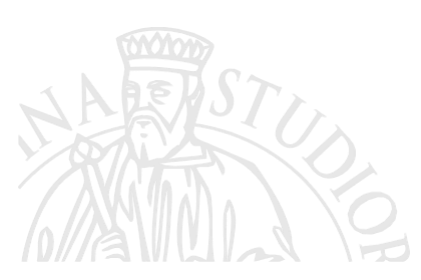